# 1. Please access to "https://www.univ-jp.com/hiroshima-u-en/portal/top/"

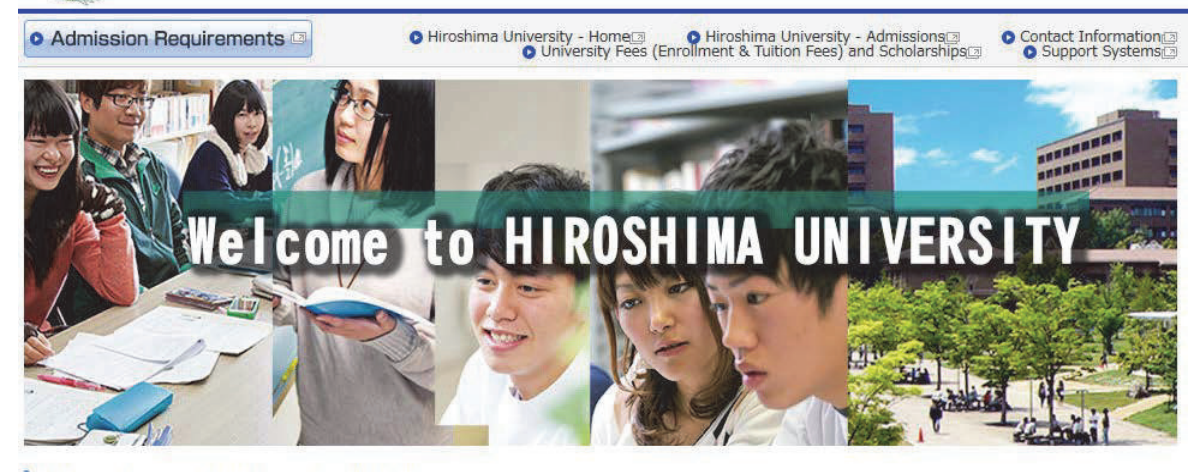

## **Procedure of Online Application**

#### STEP1 Enter and check the details of your application

Enter the details of your application following the website and check it. \* About submission of photograph

You can submit digital photograph taken by smartphone, tablet or digital camera from this website. Following the website, please submit your photo after uploading and editing. In this case, you need not send your photo by post. If you submit your photo without uploading to this website, please write your application number, your name and school/department name on the back of your photo and post with other required documents.

## STEP2 Enter Payment Information

Choose the method of payment from the following list:

For applications from outside Japan, only credit card payments can be accepted.

(1) Credit Card (VISA, Mastercard, JCB, AMERICAN EXPRESS, DinersClub)

(2) Convenience Store (7-Eleven, LAWSON, MINISTOP, FamilyMart, CircleKSunkus, Daily Yamazaki, Seicomart)

| ******       | Maintenance                                                                                                    |
|--------------|----------------------------------------------------------------------------------------------------|
| Mair<br>sche | itenance is not currently<br>duled.                                                                                                    |
|              | Other links                                                                                                    |
| O EA         | AQ ID                                                                                                    |
| O Pa         | yment methods for                                                                                                    |
|              | plication tees                                                                                                    |
| 12           | is shirt of the state of the second second |
| 0 00         | ontact Usa                                                                                                    |
| ł            | laving technical<br>issues?                                                                                                    |
|              | 200 10 100 100                                                                                                    |

## 2. Please click the "Initial Application" button.

## Types of Selection

| (B) SECON                      |                                                                                                    |
|--------------------------------|----------------------------------------------------------------------------------------------------|
| Schools                        | Initial Application                                                                                   |
| Graduate school                | <ul> <li>Initial Application</li> <li>For applications not required to pay application fee</li> </ul> |
| International research student | Initial Application                                                                                   |

| Admission                                                                                                    | Deadline for postal<br>applications (Japan<br>Standard Time)                           | Application period(Japan<br>Standard Time)                                           | Status    |
|----------------------------------------------------------------------------------------------------|----------------------------------------------------------------------------------------|--------------------------------------------------------------------------------------|-----------|
| (April 2019)<br>Freedlineerd ()<br>Freissener<br>Freesener States for<br>Televisioner for<br>Televisioner Applicates<br>Televisioner and<br>Televisioner and<br>Televisioner And<br>Televisioner And<br>States<br>School of Televisioner<br>Arts and Sciences | From Thursday, October 4<br>to Wednesday, October 10,<br>2000, NO LATER TILAN<br>17:00 | From Mondley, Occober 1 to<br>Wednesday, Occober 10,<br>2010, NO LATER THAN<br>17:00 | Accepting |
| •                                                                                                    | Initial Application                                                                    | Check/Change<br>Application Details<br>(Log in)                                      |           |

3. Please click the "Initial Application" button of your application

| Admission Required Admission Required Admission | rements 🖻                                         | Hiroshima University - Home     O Hiroshima University - Admissions     O Contact Information     O University Fees (Enrollment & Tuition Fees) and Scholarships     O Support Systems |
|----------------------------------------------------------------------------------------------------|---------------------------------------------------|----------------------------------------------------------------------------------------------------|
| Hiroshima                                                                                                    | a Universit                                       | y Online Application                                                                                                    |
|                                                                                                    | 0.1                                               |                                                                                                    |
| LOGIN UCAR                                                                                                    | .0                                                |                                                                                                    |
| If, in the "UCARO" h<br>If, in the "UCARO" h                                                                                                    | ave registered yet, ple<br>ave not registered yet | ease enter your emaill and password. Then click the "(UCARO Login)" button.<br>, please click the "(UCAROAccount Registration)" button. Then sign up for it.                           |
| Email                                                                                                    | [Required]                                        |                                                                                                    |
| Password                                                                                                    | [Required] * j                                    | Please input using half-width character                                                                                                    |
|                                                                                                    |                                                   |                                                                                                    |
|                                                                                                    | 1.00                                              | the second second                                                                                                    |
|                                                                                                    | s'e L                                             |                                                                                                    |

This website employs 128-bit SSL encryption to protect personal information and application details.

| 新規会員登録                                                                                    |                                                    |
|-------------------------------------------------------------------------------------------|----------------------------------------------------|
| 利用規約・個人情報の取扱いに関する同意条項                                                                     | Torms and conditions of the Torms of               |
| 11日:15分                                                                                   | Use and Terms & Conditions regardi                 |
| 小开发花水り                                                                                    | Handling of Personal Information                   |
| (目的)                                                                                      | * For details, please see the next page.           |
| この利用規約は、受験ボータルサイトUCARO(以下「本サービス」といいます)が提供するサービスを利用する                                      | 3者(以下「利                                            |
| 田省」といいます)と株式会社ODKソリューションス(以下1弊社」といいます)との間で結ぶ事項を定めています。<br>(サービスの利用)                       | 0                                                  |
| 本サービスは I Dを登録することにより利用することができます。                                                          | ~                                                  |
|                                                                                           | 5. Please click the "同意条項に同意                       |
| 人情報取扱いについて                                                                                | する" Radio button                                   |
| (個人情報介定業)                                                                                 | *"同音冬頂に同音すス"                                       |
| (1)□/11=100/L=557 個人情報とは、受験ポータルサイトUCARO(以下「本サービス」といいます)が提供するサービスを利用する者                    |                                                    |
| 皆」といいます)の情報であり、利用者を特定できる情報をいいます。<br>にた、個人情報の一部であっても、他の情報と容易に結びつけることが可能であり、これにより利用者を特定できる情 | - I agree with this terms and conditions           |
|                                                                                           |                                                    |
| (10) 小田和(こ思うのの) 「「」、「「」、「」、「」、「」、「」、「」、「」、「」、「」、「」、「」、「」                                  |                                                    |
| 記、利用規約ならびに個人情報の取扱いの同意事項のすべてに同意いただけた場合は、下の[同意条項に同意す<br>けて、I次へばタンを押してください。                  | する]ボタンにチェックを                                       |
|                                                                                           |                                                    |
| 「「同意未見」「「同意する」                                                                            |                                                    |
| <ul> <li></li></ul>                                                                       |                                                    |
|                                                                                           |                                                    |
| The state of                                                                              |                                                    |
| Turn into the                                                                             |                                                    |
| blue button                                                                               |                                                    |
|                                                                                           |                                                    |
|                                                                                           |                                                    |
| 上記、利用規約ならびに                                                                               | こ個人情報の取扱い、「真事項のすべてに同意いただけた場合は、下の同意条項に同意するボタンにチェックな |
| つけて、「次へ」ボタンを押し                                                                            | してください。                                            |
| Copyright ubaro Ali Rights Runned.  ・ 同意条項に同意す                                            | <b>İ</b> Z                                         |
| 6. After turn into the blue button, D Daga Daga Daga                                      | しない                                                |
| please click the "次へ" button                                                              |                                                    |
| * "///~ " = "Next"                                                                        |                                                    |
|                                                                                           | ж <b>л</b>                                         |
|                                                                                           |                                                    |
|                                                                                           | 戻る                                                 |
|                                                                                           |                                                    |
|                                                                                           |                                                    |

#### Updated June 28, 2018

Terms of Use

#### (Aim)

• These Terms of Use prescribe matters between a user (hereinafter referred to as the "User") of the service provided by the entrance examination portal site UCARO (hereinafter referred to as the "Service") and ODK Solutions Company, Ltd. (hereinafter referred to as "ODK").

(Use of the Service)

- The Service can be used by registering an ID.
- Please register accurate information when registering an ID. If registered information changes, please promptly update your information in accordance with the method specified for the Service.
- Before registering an ID, the User agrees to directly provide ODK with information in order to register information for the Service and use the Service.
- The Service may reject ID registration if:
- 1. The User provides inaccurate information, such as false information, during the registration process;
- 2. Someone other than the User is judged to have registered the ID; or
- 3. The User has previously violated the Service rules or other terms of use.
- The User must obtain consent from his or her guardian or person with parental authority prior to using the Service if the User is a minor (less than 20 years old).

#### (ID and Password Management)

• The User is responsible for storing and managing his or her ID and password and should take great care to ensure they are not stolen, divulged, etc.

• When the Service has been accessed by entering the User's ID and password and using the ID, ODK deems said access to be use by the User that registered said ID, except when access is attributable to ODK.

(Prohibition of the Transfer of IDs)

• The User may not transfer, lend, or otherwise allow use of his or her ID by a third party other than the User.

#### (Suspension of Use)

• ODK may suspend use of or delete an ID if any of the following circumstances or acts apply to the User. In such a case, the same measures may be taken against all IDs registered by the User if the User has registered multiple IDs.

- 1. The User is discovered to be violating or to have previously violated these Terms of Use;
- 2. The User is engaged in unauthorized use or acts that violate the Terms of Use of the Service or other conditions for use; or
- 3. The User is engaged in acts that violate or are likely to violate laws and regulations or public order and morals, or the User is engaged in acts that incite or encourage illegalacts.

#### (Intellectual Property Rights Including Copyrights)

• Intellectual property rights and other rights relating to all programs, software, trademarks, trade names, or incidental technologies in general that constitute the Service belong to ODK unless specifically indicated.

(Service Suspension or Discontinuation)

• ODK may suspend or discontinue provision of the Service in order to repair, conduct maintenance work, etc. on the system relating to the Service or to respond to unforeseen malfunctions. ODK shall not assume any responsibility to the User even in such circumstances.

(Service Termination)

- ODK may make an announcement or notify the User and terminate provision of the Service.
- The announcement or notification provided in the preceding paragraph shall be made by ODK via the Service.

• When terminating provision of the Service by conducting the procedures provided for in this article, ODK and universities shall be indemnified from any claims made by the User in association with the termination of the Service, except for matters prescribed in laws and regulations.

#### (Indemnity)

- The Service may be temporarily suspended due to telecommunication or equipment failures, to conduct maintenance work for the Service, etc.
- ODK shall not be liable for any compensation for damage if the User incurs damage due to a force majeure that cannot be attributed to ODK, such as a natural disaster.

### (Alterations to the Terms of Use)

• These Terms of Use may be altered in whole or in part or added to depending on the state of operation and circumstances surrounding the Service.

#### (Agreed Court with Jurisdiction)

• The court with jurisdiction over the location of ODK shall be the exclusive agreed court with jurisdiction for all disputes between the User and ODK.

(Inquiries)

- Inquiries by telephone can be made during the following hours. Please note these hours when making inquiries.
- Point of contact for inquiries relating to the Service:

UCARO Administration Office Inquiries Desk TEL: 050-3786-5524 Hours: 10:00-18:00

Period in which inquiries are accepted: Varies according to the application period \* Please note that the office is closed between December 30 and January 3.

Updated June 28, 2018

Handling of Personal Information (Definition of Personal

Information)

• Personal information is information on a user (hereinafter referred to as the "User") of the service provided by the entrance examination portal site UCARO (hereinafter referred to as the "Service"), and means information that can identify the User. Information that can easily be linked to other information that enables the User to be identified, even if only a part of the personal information that is provided, is also considered to be personal information.

(Inquiries Desk Concerned with Personal Information)

• Personal information registered in the Service shall be strictly managed in accordance with the Personal Information Protection Policy of ODK Solutions Company, Ltd. (hereinafter referred to as "ODK").

(Purpose of Use of Personal Information)

• Personal information registered in the Service shall be used by ODK to operate the Service and analyze access to the Service as well as to send messages to the User from the UCARO Administration Office (e.g., maintenance related notices, informing of winning campaigns) using the messaging function, and shall not be used for any other purpose.

#### (Handling of Personal Information by Contractors)

• The Personal Information Protection Policy for the Service also applies to the handling of personal information by operators contracted by ODK.

|                 |                         | UCARD                                                  |         |          |        |        |
|-----------------|-------------------------|--------------------------------------------------------|---------|----------|--------|--------|
|                 |                         | 新規会員登録                                                 |         |          |        |        |
| 登録するメ-<br>メールアド | ールアドレスを入力してください。<br>ドレス | 仮登録情報入力<br>7. Please enter your emai<br>*"送信する"="Send" | I and c | lick the | "送信する" | button |
| aaa@            | /***.co.jp              |                                                        |         |          |        |        |
|                 |                         | 送信する                                                   |         |          |        |        |
|                 |                         | 戻る                                                     |         |          |        |        |
|                 |                         |                                                        |         |          |        |        |
|                 |                         | LICARD<br>Copyright ucaro All Rights Reserved.         |         |          |        |        |

| LIC                                                                             | ARD                              |                 |              |                    |
|---------------------------------------------------------------------------------|----------------------------------|-----------------|--------------|--------------------|
| 新規                                                                              | 会員登録                             |                 |              |                    |
| 仮登録メ                                                                            | 一ル送信完了                           |                 |              |                    |
| まだ会員本登録は完了しておりません。<br>下記メールアドレス宛に本登録用のメールを送信しました。<br>24時間以内に本登録のお手続きを完了させてください。 | 8. A confirma                    | ation email ha  | s been sent  | to your mailbox    |
| aaa@***.co.jp                                                                   |                                  |                 |              |                    |
| ※メールが届かない場合は、登録されたメールアドレスに誤りがないか確認し、<br>※@ucaro.netからの通知が受信できるよう、ドメイン受信拒否設定の変更? | 再度お試しください。<br>なお願いします。           |                 |              |                    |
| עיז                                                                             | プページへ                            |                 |              |                    |
|                                                                                 |                                  |                 |              |                    |
|                                                                                 |                                  |                 |              |                    |
|                                                                                 |                                  |                 |              |                    |
|                                                                                 |                                  |                 |              |                    |
|                                                                                 | v a constante                    |                 |              |                    |
|                                                                                 | JCRRD<br>ro All Rights Reserved. |                 |              |                    |
|                                                                                 |                                  |                 |              |                    |
| 9. Please check your er                                                         | nail box and cor                 | itinue your rea | gistration w | ithin 24 hours     |
|                                                                                 | En                               | nail (examp     | les)         |                    |
| [UCARO]会員本登録のご案内                                                                | 受信トレイ x                          | <b>F</b>        |              | ō 🛛                |
| <b>UCARO事務局</b> <noreply@ucaro.r<br>To 自分 ▼</noreply@ucaro.r<br>                | net>                             |                 |              | 12:23 (1 分前) ☆ 🔺 🔻 |
| [UCARO]会員本登録のご案内                                                                |                                  | _               |              |                    |
| この度は UCARO をご利用頂き、あ                                                             | りがとうございます。                       |                 |              |                    |
| 会員仮登録が完了いたしましたので<br>司参徳参 エヨリロレトリナ茶録をわり                                          | ;<br>、<br>酮 \\ \/_! 士士           |                 |              |                    |

https://www.stg.ucaro.net/ucarov3/member/signup1

もしお心当たりがない場合は、メールアドレスが誤って入力されているおそれがございますので お手数ですが下記の連絡先までお知らせいただくか、このメールを破棄していただきますようお願いし

Please access this URL

ご不明な点や、ご質問などございましたら、 UCARO事務局までお問い合わせください。

UCARO事務局 https://www.ucaro.net/

É

このメールは、送信専用メールアドレスから配信されていますので ご返信いただいても回答いたしかねます。ご了承ください。

[UCARO] https://www.ucaro.net/

| UCARD                                                                      |                                                         |
|----------------------------------------------------------------------------|---------------------------------------------------------|
| 新規会員登録                                                                     |                                                         |
| 本登録情報入力                                                                    |                                                         |
| 1 入力① 2 入力② 3 確認 4     バスワードとニックネームを入力してください。     *メブラウザのCookieを有効にしてください。 | 完了                                                      |
| 登録メールアドレス                                                                  | 10. Please enter the password and                       |
| ⊠ aaa@***.co.jp                                                            | confirm password<br>-Password rule                      |
| パスワード                                                                      | A. 8-16 Character                                       |
| 8~16文字で、半角数字、半角大文字の英字、半角小文字の英字をすべて含めてください。                                 | B. Include half-width number, half size upper           |
| 確認用                                                                        |                                                         |
|                                                                            |                                                         |
| ニックネーム 11. Please enter your nickname                                      |                                                         |
| ウカロ                                                                        |                                                         |
| お気に入り大学の選択へ                                                                |                                                         |
| 12. After tu<br>please cl<br>⊔CRRD *"お気に入りの                                | irn into the blue button,<br>ick the "お気に入りの大学へ" button |

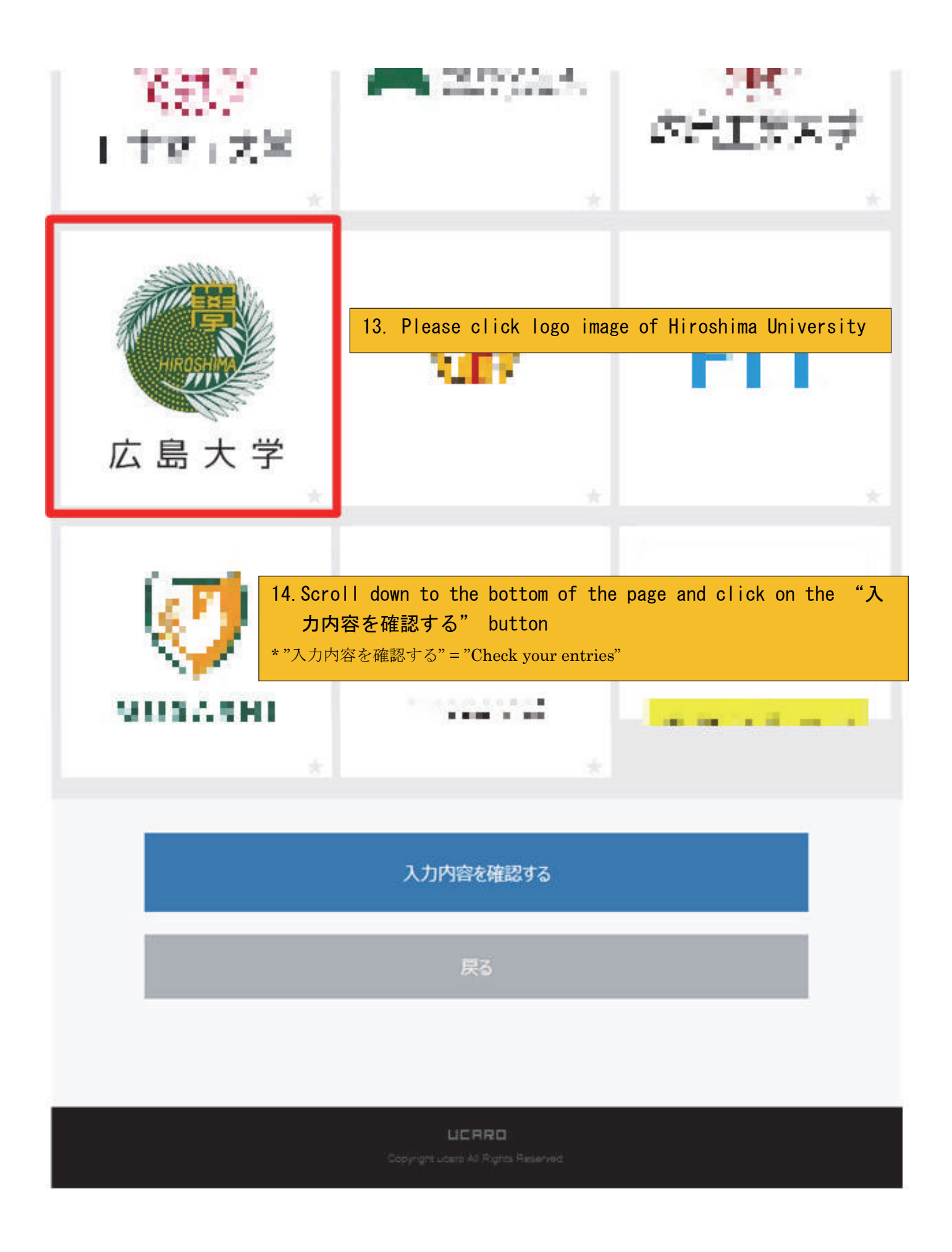

|                      | 新規会員登録                                                                                                |
|----------------------|----------------------------------------------------------------------------------------------------|
|                      | 入力内容確認                                                                                                |
| <b>1</b> 入力①         | 入力② 確認 4 完了                                                                                           |
|                      | JCAROログイン情報                                                                                           |
| メールアドレス              |                                                                                                    |
| aaa@*** co jp        |                                                                                                    |
| パスワード                | Please confirm Your email, password and nickname                                                      |
| ******               |                                                                                                    |
| ニックネーム               |                                                                                                    |
| HIROSHIMA            |                                                                                                    |
| UCA                  | AROログイン情報を修正する                                                                                        |
| 広島大学 HIROSHIMA Univ. | お気に入りの大学                                                                                              |
| ť                    | 気に入り大学を修正する                                                                                           |
| z                    | の内容で登録を完了する                                                                                           |
|                      | <ul> <li>15. Please click the "この内容で登録を完了する" button</li> <li>* "この内容で登録を完了する" = "Register"</li> </ul> |
| c                    | UCRRD<br>opyright uosro All Rights Reserved.                                                          |

| こ戻る" button |
|-------------|
|             |
|             |
|             |
|             |
|             |
|             |
|             |
|             |

opyright ucaro All Rights Reserved

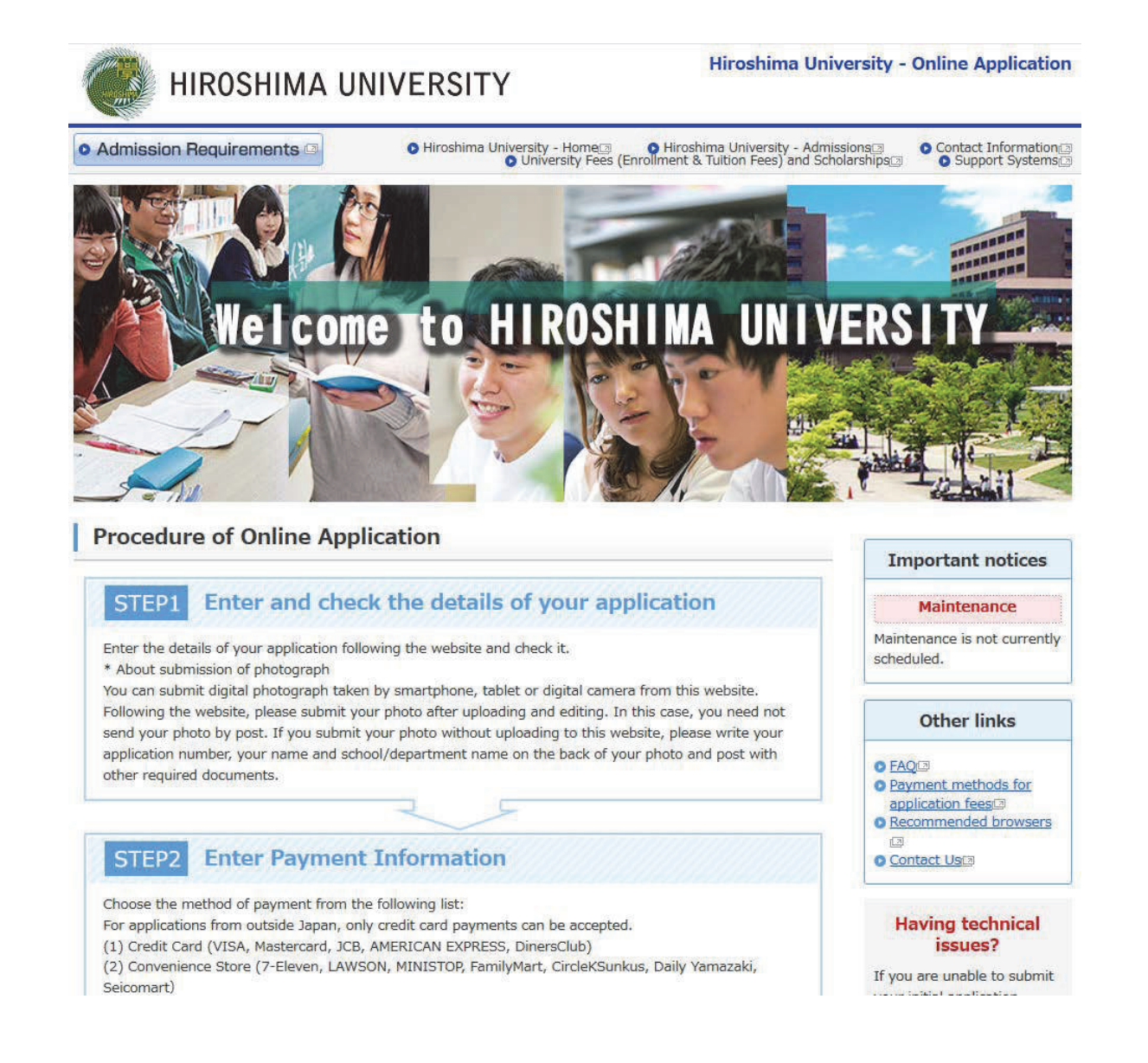

17. Please click the "Initial Application" button again.

# Types of Selection

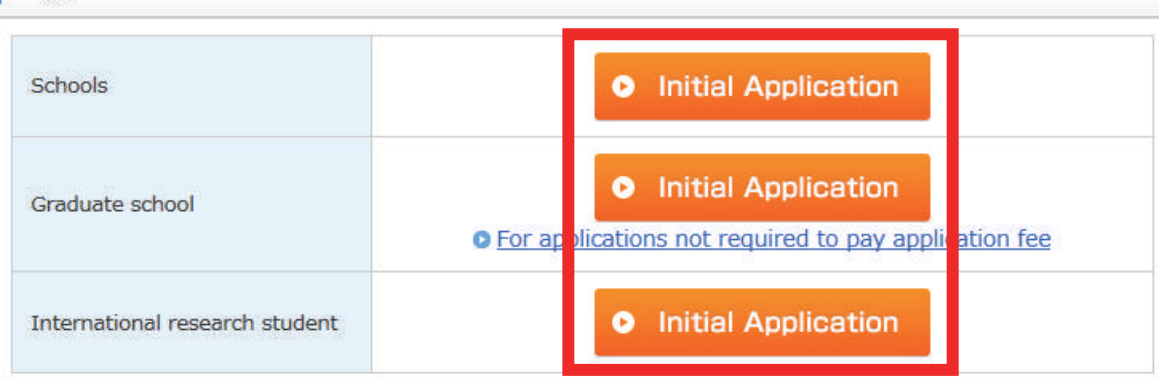

| Admission                                                                                                    | Deadline for postal<br>applications (Japan<br>Standard Time)                          | Application period(Japan<br>Standard Time)                                          | Status    |
|----------------------------------------------------------------------------------------------------|---------------------------------------------------------------------------------------|-------------------------------------------------------------------------------------|-----------|
| (April 2019)<br>Freedleners)<br>Freesener<br>Freesener free<br>Exponents Applements<br>Resulting and safe<br>Report Freesen at<br>Report Freesen at<br>Report Free | From Thursday, October 4<br>to Wednesday, October 10,<br>2000, NO LATER THAN<br>17:00 | From Monday, Occober 1 to<br>Wednesday, Occober 10,<br>2010, NO LATER THAN<br>17:00 | Accepting |
| •                                                                                                    | Initial Application                                                                   | <ul> <li>Check/Change<br/>Application Details<br/>(Log in)</li> </ul>               |           |

18. Please click the "Initial Application" button of your application

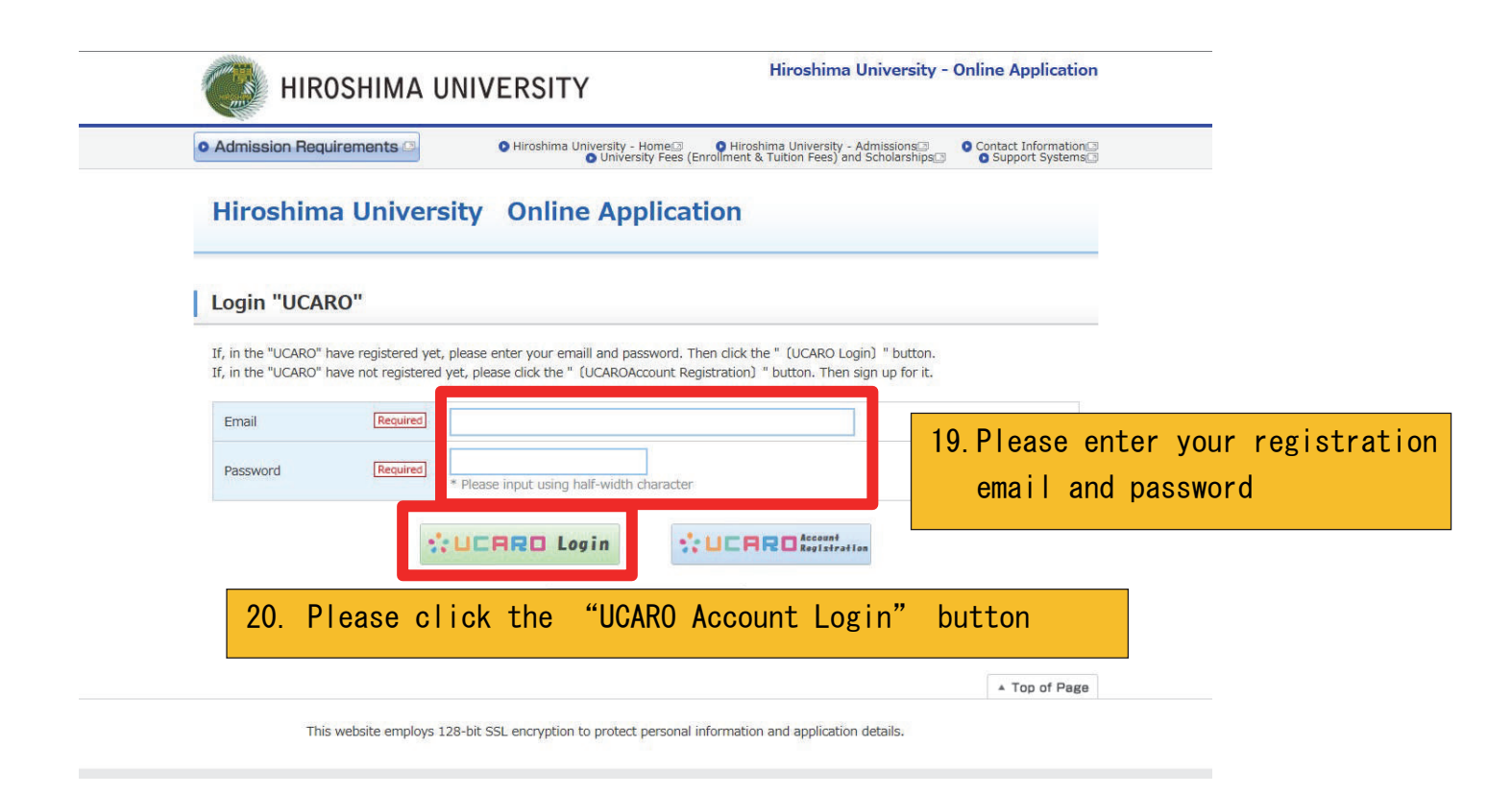

| 🛃 HIROS                                               | SHIMA UNIVERSITY                                                                                | Hiroshima Universi                                                                               | ty - Online Application                        |          |
|-------------------------------------------------------|-------------------------------------------------------------------------------------------------|--------------------------------------------------------------------------------------------------|------------------------------------------------|----------|
| o Admission Require                                   | ements 🖾 🔹 🔿 Hiroshima Univer                                                                   | sity - Home 🔄 👝 🝳 Hiroshima University - Admissions                                              | Contact Information                            |          |
| unt Connection is <b>enabled</b> in "UCARO            | )". Upon completion of the application regist                                                   | ration, it will be automatically registered application                                          | information is in the current "UCARO" account. |          |
| Hir 21. I                                             | f you have succee                                                                               | ded registration of                                                                              | "UCARO", it will b                             | be indic |
| Acceptance of<br>Information                          | f Terms of Use and Terms                                                                        | & Conditions regarding Handlin                                                                   | g of Personal                                  |          |
| If you agree with                                     | all the terms and conditions of the Terms of<br>select "I agree with the unde                   | f Use and Terms & Conditions regarding Handling of<br>er terms and conditions" and click [Next]. | Personal Information,                          |          |
| ⊖ I agr                                               | ree with the under terms and conditions                                                         | $\circledast\ensuremath{\mathbb{I}}$ is do not agree with the under terms and                    | l conditions                                   |          |
|                                                       | • Back                                                                                          | Next Ø                                                                                           |                                                |          |
| Terms of Use                                          |                                                                                                 |                                                                                                  |                                                |          |
| Purpose<br>• These Terms of Us<br>University ("the Ur | se set forth matters entered into between th<br>iniversity") via the Online Application service | he applicant or his/her guardian ("the Applicant") and<br>("the Service").                       | l Hiroshima                                    |          |
| Applicant                                             | ust be completed by the person applying or                                                      | the quardian of the person applying.                                                             |                                                |          |
| Finalization of applic                                | cation                                                                                          |                                                                                                  |                                                |          |
| An application sub                                    | amitted via the Service shall be finalized upor                                                 | n receipt by the University of all documents required                                            | for application,                               |          |
| providing the Appl<br>requested by the L              | licant has registered correct application deta<br>University.                                   | ils via the Service and paid all relevant application fe                                         | e via a method                                 |          |
| · If the Applicant do                                 | pes not provide the University with all the de                                                  | stails and documents required for application, the app                                           | plication shall not                            |          |

-

Please proceed to the application procedure